# ZOOM接続マニュアル(参加者向け)

#### ZOOMとは?

パソコン・スマートフォン・タブレットを使用して、セミナーやミーティングをオンラインで開催するために開発されたアプリです。 使用するにはアプリのダウンロードとインターネットに接続できる環境が必要です。

ミーティングの主催者がホストとなり、ミーティングIDとパスワードを発行します。 ミーティングの参加者(ゲスト)はミーティングの時間になったらそのID・パスワードでミーティングに参加します。

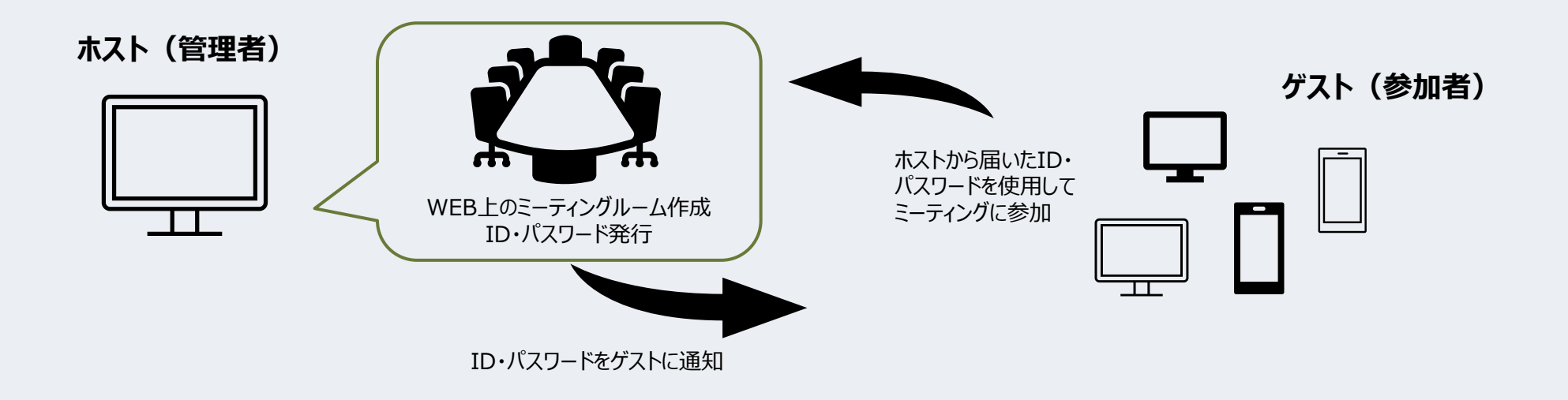

### ZOOMダウンロード【PC編】

ミーティングURLをクリックするとZoomのサイトに移動し、アプリのダウンロードが自動で始まります。 始まらない場合は「こちらでダウンロードしてしてください」をクリックします。

| zoom                                                                                | サポート 日本語 ▼ |                                                                         |
|-------------------------------------------------------------------------------------|------------|-------------------------------------------------------------------------|
| 数秒後にダウンロードが開始されます。                                                                  |            | Zoomのダウンロードに<br>料金はかかりません!<br>※通信料はかかります                                |
| もしそうならなければこちらて <mark>ダウンロード</mark> してください。<br><b>Zoom_launcher.exeを</b> クリックしてください。 | בזויי 0    | ミーティングURLからのダウンロードが1番簡単です。<br>今回はゲストとして参加いただきますのでサインアップ(利用者登録<br>は不要です。 |

【参考】Zoomホームページからのダウンロード方法 Zoomホームページ(<u>https://zoom.us/</u>)にアクセスし、 ホーム画面の下部の「ダウンロード」→「ミーティングクライアント」をダウンロードしてください。

## ZOOMダウンロード【スマホ・タブレット編】

Androidは「Playストア」から、iOSの方は「App Store」より「ZOOM Cloud Meetings」のアプリをダウンロードします。

- ► Android <u>https://play.google.com/store/apps/details?id=us.zoom.videomeetings&hl=ja&gl=US</u>
- ▶ iOS <u>https://apps.apple.com/jp/app/zoom-cloud-meetings/id546505307</u>

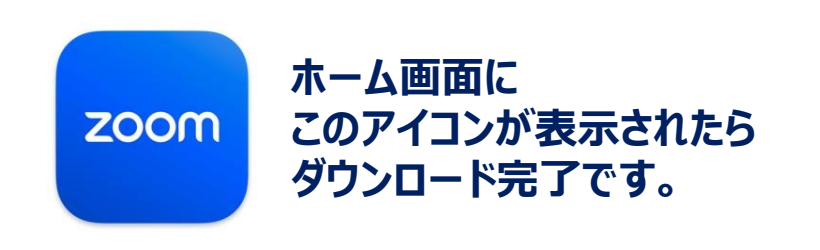

ミーティングURLからのダウンロードが1番簡単です。 今回はゲストとして参加いただきますのでサインアップ(利用者登録) は不要です。

ミーティングに参加する①

#### ZOOMを起動し、「ミーティングに参加する」をクリックすると下図の画面が開きます。

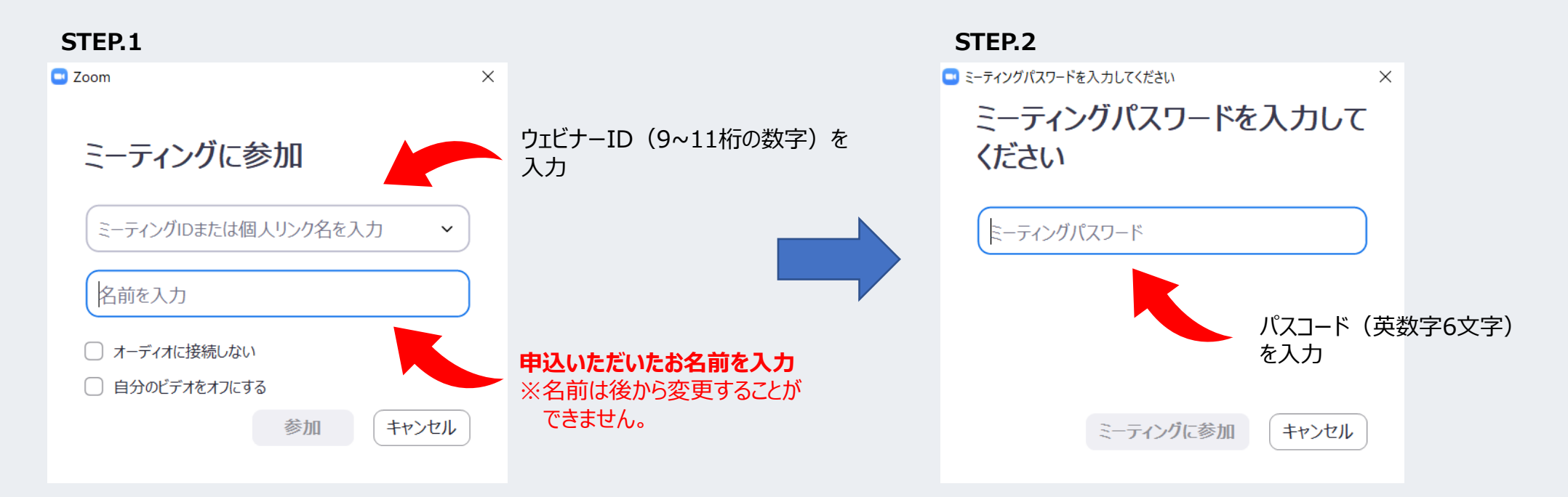

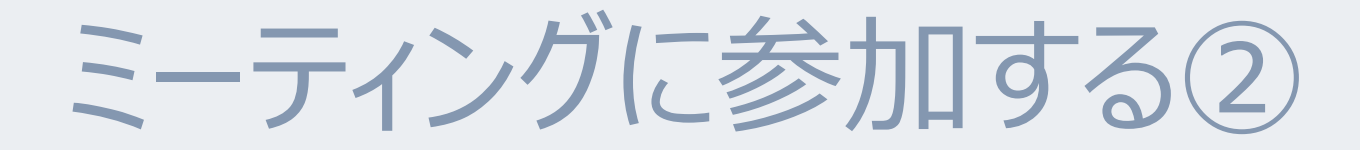

ZOOMを起動し、「ミーティングに参加する」をクリックすると下図の画面が開きます。

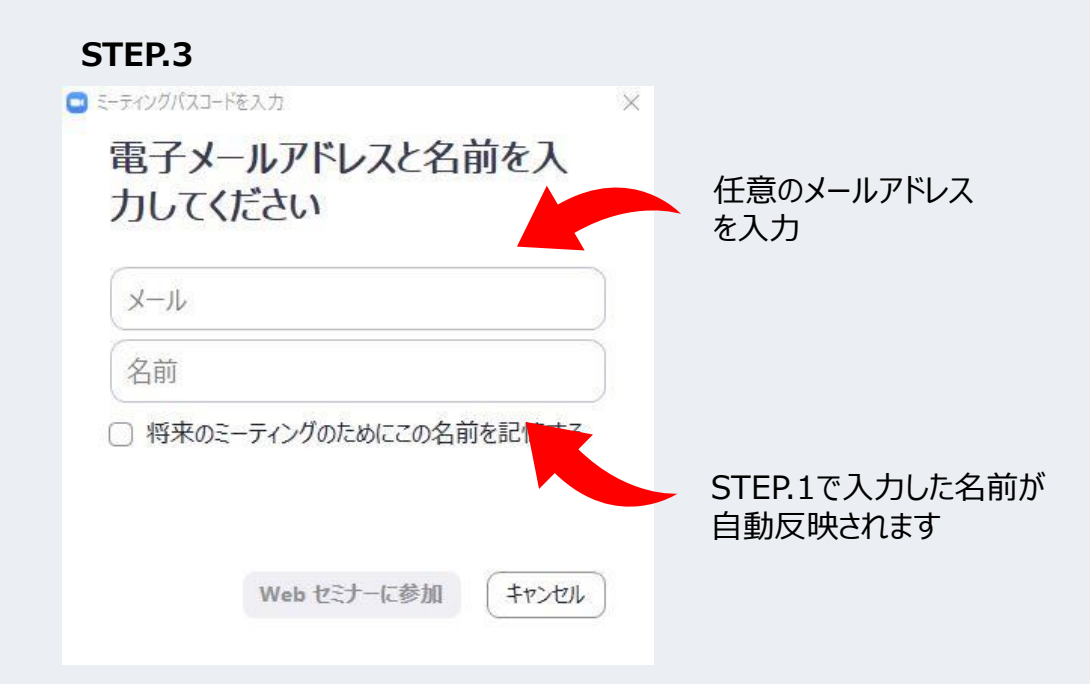

今回のセミナーでは参加者の画像や音声は共有されません。 質問等がある場合は、画面下部に表示されるメニューより 「Q&A」または「チャット」をご利用ください。

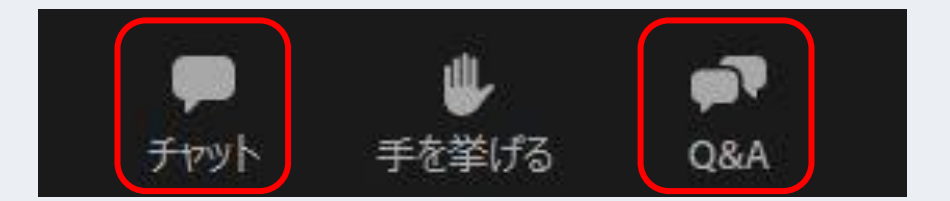